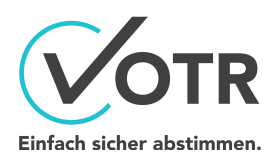

# Nutzungsanleitung (Organisator)

Version 2.1

# Bevor Sie beginnen

VOTR bietet Ihnen die Möglichkeit, sichere, gemeinsame Online-Abstimmungen durchzuführen, egal ob vor Ort oder aus der Ferne. In VOTR gibt es die Rolle des Organisators, welcher die Sitzungen anlegt, die Abstimmungsfragen vorbereitet und die Teilnehmerliste erstellt. Und es gibt die Rolle der Teilnehmer, welche sich zur Sitzung anmelden und folglich ihre Stimmen abgeben können.

Dieses Dokument beschreibt die Verwendung von VOTR in der Rolle des Organisators. Voraussetzung für die Verwendung von VOTR in der Rolle des Organisators ist Microsoft Teams. Dort wird VOTR als App bereitgestellt.

# Inhalt

| Bevor Sie beginnen1                                                              |
|----------------------------------------------------------------------------------|
| VOTR als App hinzufügen                                                          |
| Sitzungen                                                                        |
| Sitzung hinzufügen4                                                              |
| Sitzung bearbeiten4                                                              |
| Sitzung verwalten                                                                |
| Sitzung teilen                                                                   |
| Sitzung archivieren7                                                             |
| Teilnehmer                                                                       |
| Teilnehmer manuell erstellen8                                                    |
| Teilnehmer importieren                                                           |
| Import aus Tabelle (Kopieren & Einfügen)8                                        |
| Import aus CSV-Datei-Upload9                                                     |
| Stimmengewichtung verwenden10                                                    |
| Abstimmungen                                                                     |
| Neue offene Abstimmung anlegen11                                                 |
| Abstimmung starten12                                                             |
| Hinweis für Sitzungen mit mehr als 20 Verbindungen (Organisator plus Teilnehmer) |
| Abstimmungsergebnis anzeigen13                                                   |
| Abstimmungen bearbeiten und löschen14                                            |

| Abstimmungsprotokoll exportieren | . 14 |
|----------------------------------|------|
| Teilnehmerprotokoll exportieren  | 14   |

# VOTR als App hinzufügen

VOTR wird als App in einer Registerkarte eines Kanals hinzugefügt. Wichtig ist, dass Ihr Benutzer als Besitzer im Team berechtigt ist.

| Erstellen Sie über das Plussymbol eine neue<br>Registerkarte.                 | Allgemein Beiträge Dateien Wiki      Willikommen im Team!     Sie könnten mit folgenden Einstellungen beginnen                                                                                                    |
|-------------------------------------------------------------------------------|----------------------------------------------------------------------------------------------------|
| Suchen Sie nach <b>VOTR</b> und fügen Sie die App<br><b>itacs VOTR</b> hinzu. | Registerkarte hinzufügen       ×         Fügen Sie Ihre Lieblings-Apps und -Dateien als Registerkarten in die       VOTR         Menüleiste oben im Kanal ein Weitere Apps         Letzte ~         Weitere Registerkarten         Weitere Registerkarten         itacs VOTR                                                                                                    |
| Das war es schon. Sie können VOTR nun wie<br>gewünscht verwenden.             | Igemein Betzge Daten: Wiki VOR∨ +       If a ligemein Betzge Daten: Wiki VOR∨ +       If a ligemein Betzge       If a ligemein Betzge       If |

# Sitzungen

Sie können in VOTR beliebig viele Sitzungen erstellen. Die Teilnehmer können pro Sitzung variieren oder aus einer bestehenden Sitzung übernommen werden. Jede Sitzung kann beliebig viele Abstimmungen und Wahlen enthalten.

# Sitzung hinzufügen

| Klicken Sie auf die Schaltfläche <b>Sitzungs-ID</b> und anschließend auf den Menüpunkt <b>Neue Sitzung</b> .                                                                                                    | Sitzungs-ID: CGTAVS ∨<br>Contoso (24.10.2020) ✓<br>+ Neue Sitzung                                                                                      |
|----------------------------------------------------------------------------------------------------|----------------------------------------------------------------------------------------------------|
| Geben Sie der Sitzung einen Namen und<br>erfassen Sie das Sitzungsdatum.<br>Mit dem Aktivieren der Schaltflächen<br><b>Abstimmungen</b> und <b>Teilnehmer</b> können Sie<br>diese aus der aktuellen Sitzung übernehmen.<br>Die Übernahme der Teilnehmer erfolgt <u>inkl. der</u><br>jeweiligen PIN eines Teilnehmers. Bei den<br>Abstimmungen werden nur deren<br>Konfigurationen, aber keine Ergebnisse<br>übernommen.<br><i>Klicken Sie auf</i> <b>Speichern,</b> um die Sitzung zu<br>erstellen. | Neue Sitzung   Name der Sitzung eingeben   Datum   30.06.2021   Schnelle Abstimmungen ①   Aus aktueller Sitzung übernehmen   Abstimmungen   Teilnehmer |
| Neben Sitzungen mit PIN-Anmeldung gibt es<br>auch <b>Schnelle Abstimmungen</b> . Hierbei können<br>sich Teilnehmer ohne PIN anmelden, indem sie<br>lediglich ihren Namen bei der Anmeldung<br>eingeben.<br>Die Teilnehmerliste wird bei diesem Sitzungstyp<br>automatisch befüllt.<br>Hierfür darf keine Stimmengewichtung aktiviert<br>sein und Sie können keinen Einfluss auf die<br>Teilnehmerliste nehmen.                                                                                      | Neue Sitzung   Schnelle Abstimmung   Datum   30.09.2021   Schnelle Abstimmungen ①   Aus aktueller Sitzung übernehmen   Abstimmungen                    |
| <u>Beachten Sie:</u> Schließt ein bereits angemeldeter<br>Teilnehmer seinen Browser, muss dieser sich<br>mit einem neuen Namen anmelden, was zu<br>redundanten Einträgen in der Liste führt.                                                                                                    | Teilnehmer     Abbrechen     Speichern                                                                                                    |

### Sitzung bearbeiten

| Klicken Sie auf das <b>Stiftsymbol</b> neben dem Titel<br>oder dem Datum, um diese zu ändern. | Gesellschafterversammlung Q4 2022 🖉                       |  |
|-----------------------------------------------------------------------------------------------|-----------------------------------------------------------|--|
|                                                                                               | Sitzungs-ID: WMFP23 > 2 2 2 2 2 2 2 2 2 2 2 2 2 2 2 2 2 2 |  |

| Das Datum wird für die Sortierung der<br>Sitzungen untereinander verwendet. |                                                                        |                    |
|-----------------------------------------------------------------------------|------------------------------------------------------------------------|--------------------|
| Speichern Sie Ihre Eingaben mit Klick auf das<br><b>Häkchen-Symbol</b> .    | Gesellschafterversammlung Q4 2022<br>Sitzungs-ID: WMFP23 ~ 2 Teilnehme | 01.10.2022 🔟 🗸 ··· |

# Sitzung verwalten

Für eine vorhandenen Sitzung können Sie einige Einstellungen vornehmen. Beispielsweise ein eigenes Logo hochladen, die Ergebnisanzeige für Teilnehmer de-/aktivieren oder der Sitzungstyp "Schnelle Abstimmung" de-/aktivieren.

| Klicken Sie auf das Dreipunkt-Menü neben<br>Teilnehmer und Datum und anschließend auf<br><b>Sitzung verwalten</b> .                                                                                                    | Sitzung verwalten     Sitzung teilen     P     Teilnehmer     Abstimmungsprotokoll exportieren     Sitzung archivieren     Sitzung löschen                                                                                                    |
|----------------------------------------------------------------------------------------------------|----------------------------------------------------------------------------------------------------|
| Der Sitzungstyp <b>Schnelle Abstimmungen</b> lässt<br>sich über den entsprechenden Button sowohl<br>aktivieren (Bedingungen beachten, siehe oben<br>unter <i>Sitzung hinzufügen</i> ) als auch<br>deaktivieren.<br>Aktivieren Sie die Option <b>Ergebnisse nur</b><br><b>Organisatoren anzeigen</b> wird den Teilnehmern<br>nach Beendigung einer Abstimmungsfrage das<br>Ergebnis <u>nicht</u> auf ihren Geräten angezeigt.<br>D.h. nur Sie als Organisator können das<br>Ergebnis in VOTR sehen. Diese Option ist<br>standardmäßig deaktiviert.                   | Sitzung verwalten       ×         ●       Schnelle Abstimmungen ①         ●       Ergebnisse nur Organisatoren anzeigen         Ihr Logo ①       ↑         Bild<br>auswählen       ↑                                                                                                |
| <ul> <li>VOTR bietet die Möglichkeit <u>den Teilnehmern</u><br/>einer Sitzung ein individuelles Logo, z. B. Ihr<br/>Firmenlogo, Teamlogo oder ähnliches,<br/>anzuzeigen.</li> <li>Klicken Sie auf <b>Bild auswählen</b> und wählen Sie<br/>im Dateibrowser die entsprechende Bilddatei<br/>aus (Bitte beachten Sie den Hinweis am Info-<br/>Icon zu den möglichen Dateiformaten und<br/>empfohlenen Bildgrößen).</li> <li>Nachdem Sie die entsprechende Datei<br/>ausgewählt haben, klicken Sie auf Hochladen<br/>und warten Sie auf die Erfolgsmeldung.</li> </ul> | Ihr Logo ①         ↑ Hochladen         1 Löschen         Das Logo entspricht den Vorgaben, mit einem Klick auf         "Hochladen" können Sie es für diese Sitzung speichern.         Ihr Logo ①         ↑ Hochladen         Dischen         Das Logo urge erfolgreich hochgeladen. |

| Das von Ihnen erfolgreich hochgeladene Logo<br>wird den Teilnehmern sowohl auf der Seite zur<br>PIN-Eingabe, als auch im Menü angezeigt. | Gesellschafterversammlung Q4 2022     |
|----------------------------------------------------------------------------------------------------|---------------------------------------|
|                                                                                                    |                                       |
|                                                                                                    | Bitte geben Sie Ihre PIN ein.         |
|                                                                                                    | z. B. 123456                          |
|                                                                                                    | <b>VOTR</b> einfach sicher abstimmen. |

#### Sitzung teilen

Um den Teilnehmern einen einfachen Zugang zu VOTR zu ermöglichen, können Sie einen QR-Code verwenden, der direkt zur Sitzung leitet. Diesen Code können Sie im Vorfeld der Sitzung an die Teilnehmer versenden oder während einer Sitzung teilen (z. B. in einem Online Meeting). Die Teilnehmer können hiermit über die Foto-App ihres Mobilgeräts direkt zur Sitzung gelangen.

Alternativ können Sie auch die URL zur Sitzung kopieren und weiterleiten.

### Sitzung archivieren

Eine Sitzung können Sie archivieren, indem Sie im Kontextmenü **Sitzung archivieren** wählen. Eine archivierte Sitzung kann nicht mehr verändert werden. Sie kann aber weiterhin als Kopierquelle für neue Sitzungen dienen.

# Teilnehmer

Alle stimmberechtigten Personen oder Organisationen müssen in VOTR als Teilnehmer registriert werden. Ein Teilnehmer erhält jeweils eine individuelle PIN, worüber dieser sich an der Abstimmung autorisiert. Ebenso können Sie für einen Teilnehmer eine E-Mail-Adresse hinterlegen, falls Sie diese Daten später verwenden möchten (z. B. für den Versand von Einladungen). Die Teilnehmerliste kann anschließend nach Excel exportiert werden.

## Teilnehmer manuell erstellen

| Klicken Sie auf der Willkommensseite auf die<br>Schaltfläche <b>Teilnehmer</b> verwalten (oder öffnen<br>Sie das Menü Teilnehmer) und klicken<br>anschließend in das Feld <b>Teilnehmer</b><br><b>hinzufügen.</b>                                                                                      | Teilnehmer (Gespechert - ))    Schnelle Abstimmungen ()  Stimmengewichtung  Nach Teilnehmern suchen  Es wurden noch keine Teilnehmer erstellt                                   | R, Teilnehmer importieren R, T                                                                                                    | eilnehmer exportieren 🤐 🗙 |
|----------------------------------------------------------------------------------------------------|----------------------------------------------------------------------------------------------------|----------------------------------------------------------------------------------------------------|---------------------------|
| Tragen Sie einen Teilnehmer mit vollständigem<br>Namen und optional einer E-Mail-Adresse ein.                                                                                                    |                                                                                                    |                                                                                                    |                           |
| Ihre Eingabe wird automatisch gespeichert,<br>sobald Sie das Eingabefeld mit dem Cursor<br>verlassen. Für jeden neuen Teilnehmer wird<br>direkt eine PIN erzeugt. <i>Um die PINs aller</i><br><i>Teilnehmer sichtbar zu machen, wählen Sie im</i><br><i>Dreipunkt-Menü</i> <b>PINs einblenden</b> aus. | Teilnehmer (Gespeichert - )) <ul> <li>Schnelle Abstimmungen ()</li> <li>Stimmengewichtung</li> </ul> Nach Teilnehmern suchen         Name <ul> <li>Barbara Sonnemann</li> </ul> | R. Teilnehmer importieren       R. Teilnehmer importieren         Q         E-Mail-Adresse (optional)         barbara.sonnemann@contoso.co | elinehmer exportieren 💮 🗙 |
| Sie entscheiden, über welchen Weg Sie dem<br>Teilnehmer die PIN zugänglich machen wollen.                                                                                                    |                                                                                                    |                                                                                                    |                           |

## Teilnehmer importieren

Sie können auch mehrere Teilnehmer gleichzeitig direkt aus einer Tabelle oder wahlweise per CSV-Datei-Upload importieren.

#### Import aus Tabelle (Kopieren & Einfügen)

Die Anforderungen an die Tabelle sind recht einfach: in der ersten Spalte muss der Name stehen, in der zweiten die E-Mail-Adresse (optional) und in der dritten Spalte das Stimmengewicht (optional, falls aktiviert).

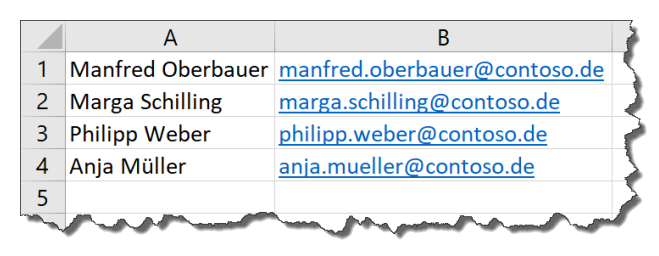

| Kopieren Sie alle Zellen, die Sie importieren |   | A                 | В                            |
|-----------------------------------------------|---|-------------------|------------------------------|
| mächten                                       | 1 | Manfred Oberbauer | manfred.oberbauer@contoso.de |
| mocnten.                                      | 2 | Marga Schilling   | marga.schilling@contoso.de   |
|                                               | З | Philipp Weber     | philipp.weber@contoso.de     |
|                                               | 4 | Anja Müller       | anja.mueller@contoso.de      |
|                                               | 5 |                   |                              |

| Legen Sie einen <b>neuen Teilnehmer</b> an und<br>klicken Sie in das Feld Name.                               | Teilnehmer bearbeiten  Stimmengewichtung | ×                              |           |
|----------------------------------------------------------------------------------------------------|------------------------------------------|--------------------------------|-----------|
|                                                                                                    | Name                                     | E-Mail-Adresse (optional)      | PIN       |
|                                                                                                    | Barbara Sonnemann                        | barbara.sonnemann@contoso.de   | 406071 前  |
|                                                                                                    | Name                                     | E-Mail-Adresse                 |           |
|                                                                                                    | Neuer Teilnehmer                         | _                              |           |
|                                                                                                    | Zuletzt bearbeitet                       | 22.10.2020 09:12 Uhr Abbrechen | Speichern |
| Fügen Sie die Daten über die rechte Maustaste<br>> <b>Einfügen</b> oder die Tastenkombination <b>Strg + V</b> | Teilnehmer bearbeiten                    |                                | ×         |
| ein.                                                                                                    | Stimmengewichtung                        |                                |           |
| Ditto hospitan Sig. dass die Daten anschließend                                                               | Name                                     | E-Mail-Adresse (optional)      | PIN       |
| nach Namen sortiert werden.                                                                                   | Anja Müller                              | anja.mueller@contoso.de        | 941810    |
|                                                                                                    | Barbara Sonnemann                        | barbara.sonnemann@contoso.de   | 406071    |
|                                                                                                    | Manfred Oberbauer                        | manfred.oberbauer@contoso.de   | 274093    |
|                                                                                                    | Marga Schilling                          | marga.schilling@contoso.de     | 670175    |
|                                                                                                    | Philipp Weber                            | philipp.weber@contoso.de       | 567519    |
|                                                                                                    | Neuer Teilnehmer                         |                                |           |
|                                                                                                    | Zuletzt bearbeitet                       | 22.10.2020 09:17 Uhr Abbrechen | Speichern |

<u>Hinweis</u>: Sie können auch Datensätze ohne E-Mail importieren. Markieren Sie hierzu einfach die Zellen mit dem Namen.

#### Import aus CSV-Datei-Upload

| Öffnen Sie die Teilnehmeransicht und Klicken<br>Sie auf <b>Teilnehmer importieren</b> .                                                                                                    | Teilnehmer (Sespeichet · · · · · · · · · · · · · · · · · · ·                      |                              |                       |          |  |
|----------------------------------------------------------------------------------------------------|-----------------------------------------------------------------------------------|------------------------------|-----------------------|----------|--|
|                                                                                                    | Nach Teilnehmern suchen                                                           | 9                            | ୍ ୍ ନ୍ Teilnehmer hir | izufügen |  |
|                                                                                                    | Name                                                                              | E-Mail-Adresse (optional)    | Stimmen PII           | м        |  |
|                                                                                                    | Barbara Sonnemann                                                                 | barbara.sonnemann@contoso.de | 1 ***                 | ***      |  |
|                                                                                                    | Ø Dr. Anja Müller                                                                 | anja.mueller@contoso.de      | 2 ***                 | ***      |  |
|                                                                                                    | <ul> <li>Marga Schilling</li> </ul>                                               | marga.schilling@contoso.de   | 1 ***                 | ***      |  |
|                                                                                                    | Ø Philipp Weber                                                                   | philipp.weber@contoso.de     | 1 ***                 | ***      |  |
| Im sich öffnenden Import-Dialog können Sie<br>zunächst eine <b>Beispiel-Datei herunterladen</b> .<br>Diese entspricht dem von VOTR erwarteten<br>CSV-Format und enthält alle relevanten<br>Spaltenbezeichnungen. Bis auf <b>Name</b> sind alle<br>Spalten optional zu befüllen. | Teilnehmer impo<br>CSV-Datei hochlade<br>↓ Beispiel-Datei her<br>CSV-Datei auswäh | rtieren<br>n ①<br>unterladen | P                     | ×        |  |
| Nachdem Sie Ihre Quelldaten in das<br>entsprechende Format gebracht haben, wählen<br>Sie Ihre CSV-Datei aus und klicken auf <b>Prüfen</b><br><b>und hochladen</b> .                                                                                                    |                                                                                   | ↑ Prüfen t                   | und hochlader         | n        |  |

| Nach erfolgreichem Upload im korrekten<br>Datenformat erhalten Sie eine Erfolgsmeldung                  | Teilnehmer importieren X                                            |
|----------------------------------------------------------------------------------------------------|---------------------------------------------------------------------|
| sowie ein Häkchen zur Bestätigung. Im<br>Hintergrund können Sie außerdem erkennen,                      | CSV-Datei hochladen 🕕                                               |
| dass die Teilnehmerliste entsprechend befüllt wurde.                                                    | y Beispiel-Datei herunterladen                                      |
| Sollte es zu Fehlern in der Verarbeitung                                                                | VOTR Teilnehmerimport Beispiel.csv                                  |
| kommen oder die Quelldatei nicht lesbar sein,<br>erhalten Sie hier eine entsprechende<br>Fehlermeldung. | Alle Teilnehmer wurden erfolgreich importiert. Trüfen und hochladen |

#### Stimmengewichtung verwenden

VOTR bietet Ihnen die Möglichkeit, die Stimmengewichtung pro Teilnehmer zu ändern. In den Standardeinstellungen zählt jede Teilnehmerstimme einfach.

| Aktivieren Sie die Schaltfläche<br><b>Stimmengewichtung.</b>                                                                                                    | Teilnehmer bearbeiten           Stimmengewichtung |                              |             | ×         |
|----------------------------------------------------------------------------------------------------|---------------------------------------------------|------------------------------|-------------|-----------|
| Anschließend erscheint die Spalte Stimmen                                                                                                    | Name                                              | E-Mail-Adresse (optional)    | Stimmen     | PIN       |
| rechts neben dem E-Mail-Feld.                                                                                                    | Anja Müller                                       | anja.mueller@contoso.de      | 1           | 941810    |
| Verändern Sie die Werte über die Pfeiltasten                                                                                                    | Barbara Sonnemann                                 | barbara.sonnemann@contos     | 5  \$       | 406071 前  |
| oder direktes Eintragen.                                                                                                    | Manfred Oberbauer                                 | manfred.oberbauer@contos     | 5           | 274093    |
|                                                                                                    | Marga Schilling                                   | marga.schilling@contoso.de   | 1           | 670175    |
|                                                                                                    | Philipp Weber                                     | philipp.weber@contoso.de     | 1           | 567519    |
|                                                                                                    | Neuer Teilnehmer                                  |                              |             |           |
|                                                                                                    | Zuletzt bearbeit                                  | tet 22.10.2020 09:17 Uhr Abb | rechen      | Speichern |
| Optional können Sie auch die prozentuale                                                                                                    | Teilnehmer verwalten                              |                              |             | ×         |
| Stimmengewichtung verwenden.                                                                                                    | Stimmengewichtung                                 | <b>D</b> in %                |             |           |
| Beachten Sie, dass ein Wechsel zur                                                                                                    | Name                                              | E-Mail-Adresse (optional)    | Ximmen in % | PIN       |
| prozentualen Gewichtung <u>nur vor dem Anlegen</u>                                                                                                    | Fabian                                            | E-Mail-Advesse               | 21,35       | %         |
| der Abstimmungen möglich ist.                                                                                                    | Franz                                             | L Mail Adresse               | 5,45        | 96        |
|                                                                                                    | Federica                                          | E-Mail-Advense               | 2,94        | % 527257  |
| Klicken Sie oben auf " <b>in %</b> " und tragen Sie das<br>ieweilige Stimmengewicht eines ieden                                                                                      | Neuer Teilnehmer                                  | $\rightarrow$                | 93,24       | % ①       |
| Teilnehmers ein.                                                                                                    | Zuletzt                                           | bearbeitet                   | Abbrechen   | Speichern |
| Die Summe aller Stimmenanteile wird Ihnen im<br>Feld darunter angezeigt. Sie müssen <b>insgesamt</b><br><b>100%</b> verteilen, um die prozentuale<br>Gewichtung speichern zu können. |                                                   |                              |             |           |

Nachdem die Teilnehmer erfasst wurden, können Sie die Liste inklusive Stimmengewichtung z. B. nach Excel exportieren. Nutzen Sie hierzu das Dreipunktmenü rechts neben Teilnehmer und Datum und die Funktion **Teilnehmer exportieren**.

# Abstimmungen

VOTR bietet Ihnen die Möglichkeit, offene und geheime Abstimmungen und Wahlen zu erstellen.

# Neue offene Abstimmung anlegen

| Klicken Sie auf der Willkommensseite auf die<br>Schaltfläche <b>Neue Abstimmung planen</b> oder<br>klicken Sie auf die Schaltfläche <b>Neue</b><br><b>Abstimmung</b> .                          | Contos of<br>Texage 12 CONTOR<br>At Statement 2 ALS 2020 of an<br>Attementary and a statement Harris and area para Venchilges.<br>Interference and a statement Harris and area para Venchilges.<br>Interference and area para Venchilges.<br>Interference and area para Venchilges.<br>Interference and area para Venchilges.<br>Interference and area para Venchilges.<br>Interference and area para Venchilges.<br>Interference and area para Venchilges.<br>Interference and area para Venchilges.<br>Interference and area para Venchilges.<br>Interference and area para Venchilges.<br>Interference and area para Venchilges.<br>Interference and area para Venchilges.<br>Interference and area para Venchilg |
|----------------------------------------------------------------------------------------------------|----------------------------------------------------------------------------------------------------|
| Wählen Sie den passenden Abstimmungstyp<br>und tragen Sie Ihre Frage und<br>Antwortmöglichkeiten ein.                                                                                           | Abstimmung anlegen X                                                                                                    |
| <i>Tipp</i> : Sie können über TAB oder ENTER neue<br>Zeilen für weitere Antworten erzeugen. Die<br>Reihenfolge der Antworten können Sie über<br>den Button links neben der Antwort verändern.   | B I ∪ ∷ i≡ i≡<br>Beschreibung der Abstimmung eingeben (optional)                                                                                                    |
| <u>Neben</u> einer <b>Auswahl</b> an Antworten können Sie<br>den Teilnehmern auch eine <b>Personenwahl</b> oder<br>eine <b>Texteingabe</b> anbieten.                                            | Abstimmungstyp                                                                                                    |
| Mit dem Abstimmungstyp Personenwahl legen<br>Sie eine Liste an Personen an, die die<br>Teilnehmer jeweils mit "Ja", "Nein", oder<br>"Enthalten" wählen können.                                  | <ul> <li> offen</li> <li> ✓ Einfachauswahl</li> <li>Stimmensplitting ①</li> </ul>                                                                                                    |
| Der Typ Texteingabe eignet sich zur Abfrage<br>individueller oder ausführlicher Aussagen der<br>Teilnehmer.                                                                                     | Antworten<br>Antwort 1<br>Antwort 2<br>Neue Antwort<br>Abbrechen Speichern                                                                                                    |
| Aktivieren Sie die Auswahl <b>geheim</b> für eine<br>Abstimmung mit nicht nachvollziehbarem<br>Stimmverhalten oder <b>offen</b> für eine<br>Abstimmung mit nachvollziehbarem<br>Stimmverhalten. | Geheim     C geheim     C Speichern                                                                                                    |

| Dürfen die Teilnehmer mehrere Stimmen<br>abgeben, aktivieren Sie die Schaltfläche<br><b>Mehrfachauswahl</b> .<br>Anschließend können Sie die Anzahl der<br>maximalen Antworten begrenzen. Wird die<br>Anzahl nicht begrenzt, können die Teilnehmer<br>für alle Antworten abstimmen.                                                                                                    | <ul> <li>The Mehrfachauswahl</li> <li>Antworten begrenzen auf 2 Stimmen</li> <li>Kein Stimmensplitting</li> <li>Antworten</li> <li>Antwort 1</li> <li>Antwort 2</li> <li>Neue Antwort</li> <li>Abbrechen Speichern</li> </ul> |
|----------------------------------------------------------------------------------------------------|----------------------------------------------------------------------------------------------------|
| Das <b>Stimmensplitting</b> erlaubt den Teilnehmern,<br>das Stimmengewicht auf mehrere Antworten zu<br>verteilen. Sie können es aktivieren, sobald die<br><b>Stimmengewichtung</b> aktiviert wurde und bei<br>einem Teilnehmer die Gewichtung größer als<br><b>eins</b> gesetzt wurde.                                                                                                    | Stimmensplitting Antworten Antwort 1 Antwort 2 Neue Antwort Abbrechen Speichern                                                                                                    |
| <ul> <li>Beim Abstimmungstyp Personenwahl bewirkt<br/>die Aktivierung des Stimmensplittings bei<br/>Teilnehmern mit einem Stimmgewicht größer<br/>eins Folgendes: <ul> <li>Teilnehmer erhalten mehrere<br/>Stimmzettel, gemäß der Anzahl ihrer<br/>Stimmen</li> <li>Je Stimmzettel muss die gesamte Liste<br/>an Personen jeweils mit Ja / Nein /<br/>Enthalten abgestimmt werden</li> <li>Erst wenn alle Stimmzettel eines<br/>Teilnehmers vollständig ausgefüllt sind,<br/>kann seine Wahl abgesendet werden</li> </ul> </li> <li>Die Funktion "Auswahl begrenzen auf" legt</li> </ul> | Abstimmungstyp                                                                                                    |
| Die Funktion " <b>Auswahl begrenzen auf</b> " legt<br>fest, wie viele Ja-Stimmen (pro Stimmzettel)<br>vergeben werden dürfen.                                                                                                    | Neue Person Abbrechen Speichern                                                                                                    |

#### Abstimmung starten

VOTR unterstützt Sie in der Organisation von Wahlen und Abstimmungen während einer Sitzung. Die Teilnehmer können an der Sitzung online (virtuell) oder auch physisch vor Ort teilnehmen. VOTR überstützt beide Varianten. Die Stimmabgabe ist für die Teilnehmer nur möglich, wenn der Organisator eine Abstimmung startet.

#### Hinweis für Sitzungen mit mehr als 20 Verbindungen (Organisator plus Teilnehmer)

VOTR setzt die Azure-Ressourcen Ihres Tenants sehr kosteneffizient ein. Nur während der aktiven Verwendung werden Ressourcen genutzt, die sich auf den Verbrauch auswirken. Für größere Sitzungen mit mehr als 20 Teilnehmern gibt es jedoch eine Einschränkung: Der verwendete SignalR-Dienst, welcher für die Echtzeitaktualisierung der angezeigten Daten zwischen Organisator- und Teilnehmeransicht sorgt, ist in der kostenlosen Variante auf maximal 20 Benutzer begrenzt. Sollten Sie eine größere Sitzung planen, muss der SignalR-Dienst vorher von "Free" auf "Standard" erhöht werden (siehe Installationsdokumentation). So könnten Sie technisch betrachtet Sitzungen bis zu 1.000 Teilnehmer nutzen (VOTR-Lizenzvertrag beachten). Für maximale Kosteneffizienz empfehlen wir Ihnen, den SignalR-Dienst spätestens eine Stunde vor Sitzungsbeginn von einem berechtigten Azure Administrator hochstufen zu lassen. Nach Ende aller Abstimmungen sollte der SignalR-Dienst wieder auf Free zurückgestuft werden, um keine unnötigen Kosten zu verursachen. Dieser Dienst wird Ihnen ansonsten monatlich, verbrauchsunabhängig berechnet. Bei Fragen hierzu stehen Ihnen unsere Experten gern zur Seite.

| Klicken Sie auf das Startsymbol links neben der<br>Abstimmung.                                                                                                    | Contoso November 2020 /<br>Stange B: LLMSON Mr 5 Tellhehmer 27.11.200 / ···<br>Abstimmungen Honer Abstimmung<br>Materinnung zum TOP 1 (Satzungsinderung) // bearbeiten ···                                                                                                    |
|----------------------------------------------------------------------------------------------------|----------------------------------------------------------------------------------------------------|
| Die Abstimmung wird nun gestartet und es<br>öffnet sich der Detailbereich, in dem die<br>Abstimmungsergebnisse bei offenen<br>Abstimmungen vom Organisator live<br>mitverfolgt werden können.<br>Bei geheimen Abstimmungen wird das Ergebnis<br>erst nach Beendigung dargestellt. | Contoso November 2020 //<br>Strangs-Dz UAMMA // * Statummer 2011<br>Attimmunge<br>Attimmung zum TOP 1 (Satzungsänderung) * * * * *<br>Attimmunge<br>Attimmung zum TOP 1 (Satzungsänderung)<br>Attimmunge<br>Attimmunger - endeb © Instrumer<br>Vorre endeb sicher absimmer.                                                                                                    |
| Der Detailbereich kann während einer<br>laufenden Sitzung geschlossen und durch Klick<br>auf den Abstimmungstitel wieder geöffnet<br>werden.                                                                                                    | Contoso November 2020 /<br>Staange Ub: LUMSKN                                                                                                    |
| Klicken Sie auf die Schaltfläche <b>Stopp</b> , um die<br>Abstimmung zu beenden.                                                                                                    | Contoso November 2020 //<br>Strangs/Br UMSSN       % 5 Talenhmer 27.11         Strangs/Br UMSSN       % 5 Talenhmer 27.11         Abstimmung zum TOP 1 Gatzungsänderung)       x <sup>3</sup> Abstimmung zum TOP 1 Gatzungsänderung)       x <sup>3</sup> Abstimmung zum TOP 1 Gatzungsänderung       x <sup>8</sup> Abstimmung zum TOP 1 Gatzungsänderung       x <sup>8</sup> Abstimmung zum TOP 1 Gatzungsänderung       x <sup>8</sup> Abstimmung zum TOP 1 Gatzungsänderung       x <sup>8</sup> Abstimmung zum TOP 1 Gatzungsänderung       x <sup>8</sup> Abstimmung zum TOP 1 Gatzungsänderung       x <sup>8</sup> Abstimmung zum TOP 1 Gatzungsänderung       x <sup>8</sup> Statung zum TOP 1 Gatzungsänderung       x <sup>8</sup> Offm - entach & All 1 Statungsänderung       z <sup>8</sup> Statung zum TOP 1 Gatzungsänderung       z <sup>8</sup> Offm - entach & All 1 Statungsänderung       z <sup>8</sup> Statung       0 |

Sie können als Organisator auch mehrere Abstimmungen parallel starten. Klicken Sie hierzu einfach auf das Startsymbol weiterer Abstimmungen. Die Teilnehmer sehen daraufhin einen Hinweis, dass es weitere Abstimmungen gibt, und können über ein entsprechendes Menü beliebig zwischen den aktiven Abstimmungen wechseln.

Nachdem Sie alle laufenden Abstimmungen gestoppt haben, wird den Teilnehmern das Ergebnis der zuletzt gestoppten Abstimmung auf ihrem Endgerät dargestellt.

#### Abstimmungsergebnis anzeigen

In der Detailansicht können Sie die Abstimmungsergebnisse anzeigen.

| Öffnen Sie die Detailansicht einer Abstimmung<br>und klicken anschließend auf <b>Teilnehmer</b><br>anzeigen. | Conto<br>Sitzun<br>Abstimm | oso November 2020 ₽ <sup>®</sup><br>get0:LUMSON ✓ ½ 5 Teileithmer 27.11<br>mingen<br>Abstimmung zum TOP 1 (Satzungsänderung)<br>⊖ offen → entsch ∞ <sup>®</sup> 2 Teileithmer | <ul> <li>Abstimmung zu</li> <li>offen ~ einfach @</li> <li>Ja</li> <li>Nein</li> </ul> | Abgestimmt X B Barbur Somernann (barbarasonnenann)@contoso.dej mt 1 Simme A Anja Müller (anja.mueller@contoso.dej mt 1 Simme |  |
|----------------------------------------------------------------------------------------------------|----------------------------|----------------------------------------------------------------------------------------------------|----------------------------------------------------------------------------------------|----------------------------------------------------------------------------------------------------|--|
| Hier werden Ihnen alle Personen aufgelistet,<br>die zur ausgewählten Frage abgestimmt haben.                 | VOTR                       | einfach sicher abstimmen.                                                                                                    | Enthaltung<br>0                                                                        |                                                                                                    |  |

Möchten Sie das konkrete Wahlverhalten der Teilnehmer einsehen, klicken Sie auf das Icon rechts neben der jeweiligen Antwortmöglichkeit.

| Conto   | so November 2020 🖉                              | Abstimmung zum TOP 1 (Satzungsänderung)  | " ··· ×                              |
|---------|-------------------------------------------------|------------------------------------------|--------------------------------------|
| Sitzung | B-ID: LUM56N ✓ 00° 5 Teilnehmer 27.11           | 🔒 offen 👒 einfach 🕲 mit Stimmensplitting | g <sup>R</sup> 2 Teilnehmer anzeigen |
| bstimm  | ungen                                           | Ja                                       | _                                    |
|         | Abstimmung zum TOP 1 (Satzungsänderung)         | Nain                                     | 1 @1                                 |
|         | 🔒 offen 🧹 einfach 🛛 s <sup>8</sup> 2 Teilnehmer |                                          | 1 @!                                 |
| ∕otr ei | infach sicher abstimmen.                        | Enthaltung 0                             |                                      |
|         |                                                 |                                          |                                      |

Diese Option gibt es für geheime Wahlen nicht.

### Abstimmungen bearbeiten und löschen.

Bis zur Aktivierung können Abstimmungen bearbeitet werden. Sind bereits erste Stimmen abgegeben worden, können die betreffenden Abstimmungen nicht mehr bearbeitet werden.

Klicken Sie in der Detailansicht oder in der Übersicht auf die Schaltfläche **Abstimmung** bearbeiten bzw. **Abstimmung löschen.** 

| Contoso November 2020 🖉<br>Sitzungs-ID: LUM56N > Ag <sup>R</sup> 5 Teilnehmer 27.11 |                                               | Abstimmung zum TOP 1 (Satzungsänderung)  | " ··· ×                 |  |
|-------------------------------------------------------------------------------------|-----------------------------------------------|------------------------------------------|-------------------------|--|
|                                                                                     |                                               | 🔒 offen 👒 einfach 🛞 mit Stimmensplitting |                         |  |
| Abstimmungen                                                                        |                                               | la.                                      |                         |  |
|                                                                                     | Abrtimmung zum TOP 1 (Satzungeänderung)       | • •                                      | 🖉 Abstimmung bearbeiten |  |
| €                                                                                   | A offen ✓ einfach κ <sup>6</sup> 0 Teilnehmer | Nein<br>0                                | Abstimmung löschen      |  |
| Vorr einfach sicher abstimmen.                                                      |                                               | Enthaltung 0                             |                         |  |

#### Abstimmungsprotokoll exportieren

Nachdem eine Abstimmung abgeschlossen ist, können Sie die Ergebnisse nach Excel exportieren, um diese anschließend weiter verarbeiten zu können.

| Klicken Sie in der Detailansicht oder in der<br>Übersicht auf das Dreipunktmenü und<br>anschließend auf <b>Abstimmungsprotokoll</b><br><b>exportieren.</b>            | Abstimmungen           Abstimmung zum TOP I (Satzungsänderung)                diffen - entrach ift <sup>2</sup> 2 feinlehmer              berndet am            Øffer entrach sicher abstimmen.    | 04.12.2020 14:03 Uhr | Heue Astimmung     barbeitm                               |
|----------------------------------------------------------------------------------------------------|----------------------------------------------------------------------------------------------------|----------------------|-----------------------------------------------------------|
| Tipp: Nach dem Zurücksetzen der Ergebnisse ist<br>eine Bearbeitung der Abstimmung wieder<br>möglich                                                                   |                                                                                                    |                      |                                                           |
| Um die Ergebnisse aller Abstimmungen<br>exportieren zu können, klicken Sie neben<br>Teilnehmer auf das Dreipunktmenü und<br><b>Abstimmungsprotokoll exportieren</b> . | Contoso November 2020 /<br>Strangs-Bt LUMSON Mr S Teinehmer 27.11.2020 /<br>Abstimmung aum TOP 1 (Satzungsinderung)<br>Action einfach ich 2 Teinehmer Deerdet au<br>Vorm einfach sicher abstimmen. |                      | + Neue Abstimmung<br>Ø barbeiten **<br>© Hille / Feedback |

## Teilnehmerprotokoll exportieren

Sämtliche Veränderungen der Teilnehmerdaten, wie z. B. das Hinzufügen und Entfernen von Teilnehmern, werden protokolliert. Dieses Protokoll kann als CSV-Datei exportiert und z. B. in Excel geöffnet werden.

| Öffnen Sie die Teilnehmerliste und klicken Sie<br>auf das Dreipunkt-Menü am oberen rechten<br>Rand. | Teilnehmer     Gespeichert - 30.06.2021 13:23 Uhr)     A_ Teilnehmer importieren     A       Image: Schnelle Abstimmungen     Image: Stimmengewichtung     Image: Image: I | A, Teilnehmer exportieren           |
|----------------------------------------------------------------------------------------------------|----------------------------------------------------------------------------------------------------|-------------------------------------|
| Dort wählen Sie <b>Teilnehmerprotokoll</b><br>herunterladen aus.                                    | Nach Teilnehmern suchen Q                                                                                                    | E Teilnehmerprotokoll herunterladen |
| Der Download der CSV-Datei wird gestartet.                                                          |                                                                                                    |                                     |

Haben Sie oder Ihre Teilnehmer Feedback oder Verbesserungsvorschläge zur Verwendung von VOTR, dann schreiben Sie uns gern an <u>votr@itacs.de</u>!